CMMT-AS-..S1 驱动器固件更新步骤 V2.1

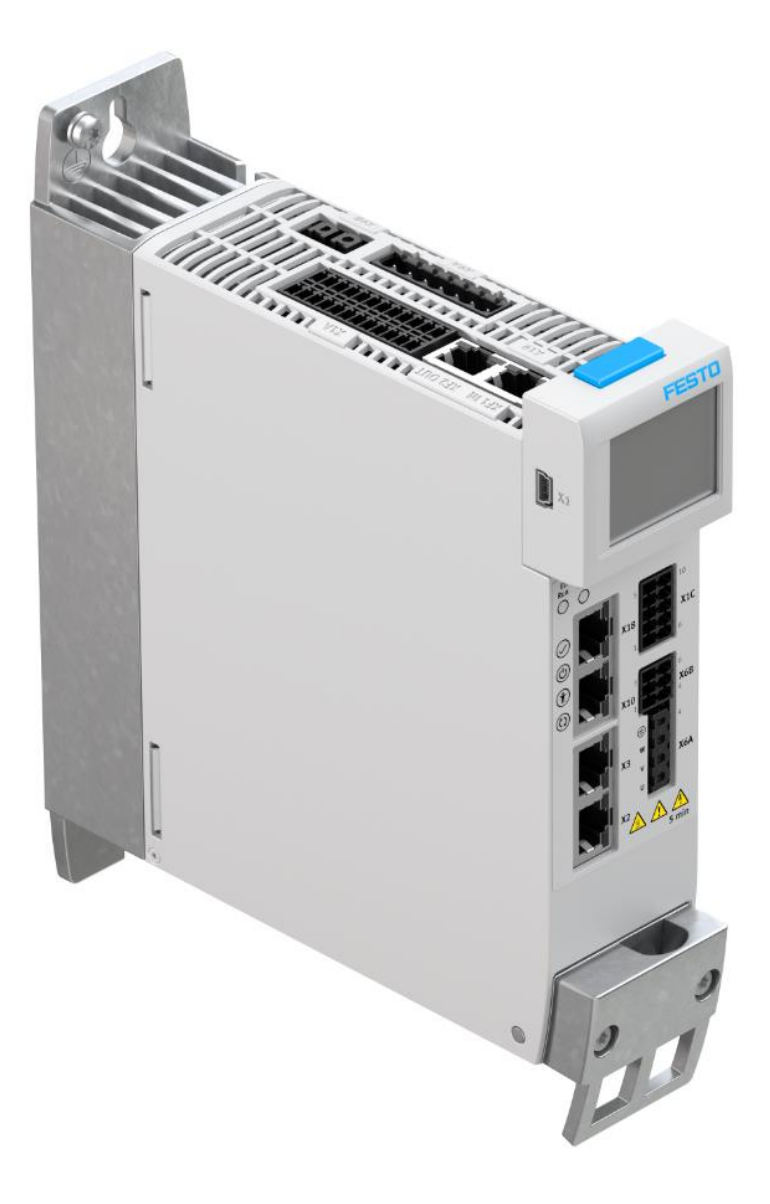

余 良 Festo 技术支持 2020 年 3 月 30 日

## 关键词:

固件更新,CMMT,FFT,FAS

## 摘要:

本文介绍了通过 FAS, FFT 两种软件对 CMMT-AS 伺服驱动器进行固件更新的步骤,区别和注意事项。

## 目标群体:

本文仅针对有一定自动化设备调试基础的工程师,需要对 FAS、FFT 软件及 CMMT-AS 伺服驱动器有一定了解。

### 声明:

本文档为技术工程师根据官方资料和测试结果编写,旨在指导用户快速上手使用 Festo 产品,如果发现描述与官方 正式出版物冲突,请以正式出版物为准。

我们尽量罗列了实验室测试的软、硬件环境,但现场设备型号可能不同,软件/固件版本可能有差异,请务必在理 解文档内容和确保安全的前提下执行测试。

我们会持续更正和更新文档内容, 恕不另行通知。

# 目录

| 1        | 测试               | 环境                           | 4  |
|----------|------------------|------------------------------|----|
| 2        | 软件               | 选择                           | 4  |
| 3        | 注意               | 事项                           | 4  |
| 1        | 」<br>握作-         |                              |    |
| <b>,</b> | 1/1/1/2          | ク 泳                          | /i |
|          | 1.7 <sup>2</sup> | 通过 FFT 软件 甲 新 固 件            | 5  |
| 2        | 1.3              | 通过 Festo 官网下载 FFT 安装软件及驱动器固件 | 5  |
|          |                  |                              | -  |

#### 测试环境 1

本文档中使用的是 CMMT-AS-C2-3A-PN-S1 控制器(固件版本: V16.0.9.10),其他相关软件信息如下: \*\*\*

| 软件名称                         | 软件版本                      |
|------------------------------|---------------------------|
| FAS(Festo Automation Suite)  | V1.3.1.57(此处指 FAS 软件平台版本) |
| FFT(Festo Field Device Tool) | V2.9.9                    |

#### 软件选择 2

为解决个别故障,可能需要更新 CMMT-AS 驱动器的固件,更新固件可使用 FAS 软件(Festo Automation Suite,以下简 称 FAS),也可以使用 FFT(Festo Field Device Tool,以下简称 FFT)软件,FFT 软件下载链接见 4.3 节。 这两个软件都需要(建议)事先通过网络,将所需固件文件下载到电脑本地。不同之处:前者是通过 FAS 软件自身来下载 固件,后者需要通过 FESTO 官网中"支持/下载"通道下载。

#### 注意事项 3

- 1)把 PLC 和 CMMT-AS 的 X19 端口之间的总线通讯网线拔掉:
- 2)修改电脑本地 IP 地址或者 CMMT 伺服驱动器 X18 调试口 IP 地址,使二者在同一网段(否则会无法更新成功!);
- 3) 保证 CMMT 驱动器的 24V 供电不会断开。

#### 操作步骤 4

#### 通过 FAS 软件下载和更新固件 4.1

有网络连接时,按下图引导,下载需要的固件文件。通过 FAS 成功下载过相应固件的电脑在无网络连接时,依然可以通 过 FAS 更新同型号驱动器的固件(只针对 1.3.1.57 及以上版本的 FAS 平台版本)。

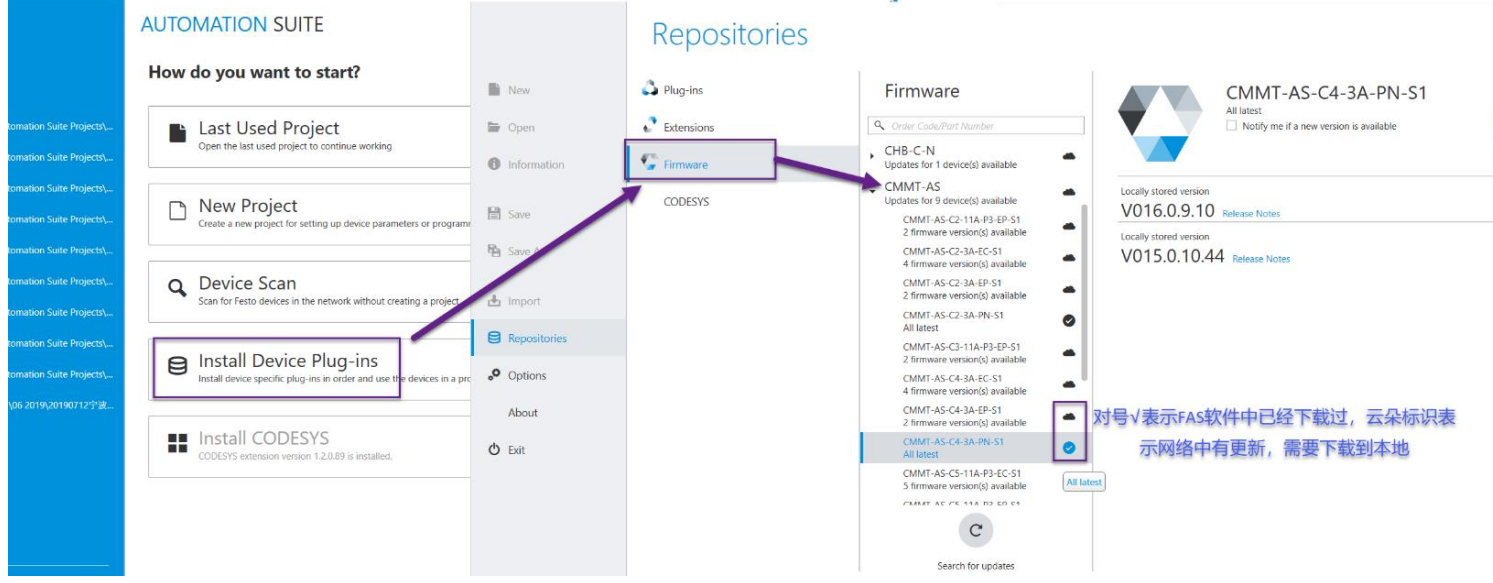

固件文件下载完毕后,按照如下①~⑤步骤操作即可更新固件。

1

| AUTOMATION SUITE<br>20190507testwithCMMT* |                       |                                                                                  |               |                                                      |   |                              |  |  |
|-------------------------------------------|-----------------------|----------------------------------------------------------------------------------|---------------|------------------------------------------------------|---|------------------------------|--|--|
| )evice scan                               |                       |                                                                                  |               |                                                      |   |                              |  |  |
| list                                      |                       |                                                                                  |               |                                                      | S | > CMMT-AS-C2-3A-PN-S1        |  |  |
| Device Name                               | Device Type           | IP Address                                                                       | Subnet Mask   | Firmware                                             |   | CMMT-AS-C2-3A-PN-S1          |  |  |
| CMMT-AS-C2-3A-PN-S1                       | CMMT-AS-C2-3A-PN-S1   | 192.168.0.119                                                                    | 255.255.255.0 | V016.0.9.10_release                                  |   | 192.100.0.119                |  |  |
| CMMT_ELGC_BS_DEMO_TEST                    | CMMT-AS-C4-3A-PN-S1   | 192.168.0.78                                                                     | 255.255.255.0 | V016.0.9.10_release                                  |   |                              |  |  |
|                                           | <<br>Re<br>* p<br>* f | < <tr>         &lt; Fir CMMT-AS-PN-S1-V016.0.9.10_release.pck</tr>               |               |                                                      |   | Actions                      |  |  |
|                                           |                       |                                                                                  |               |                                                      |   |                              |  |  |
|                                           | lnt<br>ob             | terpolation, PLCopen and TO:<br>bjects)                                          | s (technology | · Sec                                                |   | Device details               |  |  |
|                                           | * F                   | extended Process Data via Tel<br>Position trigger                                | 1. 910        |                                                      |   | Identification               |  |  |
|                                           | * 1                   | * Touch probe (fast capture inputs)<br>* Input shaping<br>* Improved subs tuning |               | < Actions Firmware CMMT-AS-PN-S1-V015.0.10.44_releas |   | Network Settings Device Name |  |  |
|                                           | * 1                   |                                                                                  |               |                                                      |   |                              |  |  |
|                                           |                       | Transfer to De                                                                   | vice 5        | CMMT-AS-PN-S1-V016.0.9.10_release 4                  |   | Firmware 3                   |  |  |
|                                           |                       |                                                                                  |               |                                                      |   | Support                      |  |  |

## 4.2 通过 FFT 软件更新固件

| Act                | FFT软件中更新CMMT控制器固件步骤说明  |               |               |          |               |                  |         |         |                      |       |
|--------------------|------------------------|---------------|---------------|----------|---------------|------------------|---------|---------|----------------------|-------|
| Scan Fir           | oioi)<br>mware         | Recovery<br>T | 2<br>Favorite | Firmware | Firmv         | vare with Backup | Network | Diagnos | sis Backup<br>Servic | Resto |
| List viev          | List view Graphic view |               |               |          |               |                  |         |         |                      |       |
|                    |                        |               | Device name   |          | IP Address    |                  |         | Device  |                      |       |
| 1 CMMT-AS-C2-3A-PI |                        |               | I-S1          |          | 192.168.0.119 |                  |         | CMMT-AS |                      |       |

| Desktop<br>Yu, Liang<br>This PC<br>3 D Objects<br>Desktop<br>Documents<br>Downloads<br>Music<br>Pictures<br>Videos<br>(C:) OSDisk<br>(K:) CDROM (\\scns0100.                                                |                                                                                                    | Name<br>EngP<br>engp_api<br>firmware_maintenance<br>fw_gui<br>ParameterFiles<br>CMMT-AS-PN-S1-V016.0.12.19_testfirmware.pck                                                                                                    | Date modifi<br>2019/7/18 12<br>2019/7/18 12<br>2019/7/18 12<br>2019/7/18 12<br>2019/7/18 12<br>2019/7/18 12<br>2019/7/18 12<br>2019/7/18 12                                                                                                    |
|----------------------------------------------------------------------------------------------------|----------------------------------------------------------------------------------------------------|----------------------------------------------------------------------------------------------------|----------------------------------------------------------------------------------------------------|
| <ul> <li>(N:) Transfer (\\scns0100.</li> <li>(Q:) Store (\\scns0100.feg</li> <li>(W:) CNAppl (\\scns0100</li> <li>(Y:) INTAppl (\\scns0100.</li> <li>(Z:) dfs01 (\\festo.net)</li> <li>Libraries</li> </ul> | ).festo.net\(<br>sto.net\CN<br>0.festo.net\II<br>).festo.net\II                                                                                                    |                                                                                                    |                                                                                                    |
| File name:                                                                                                    | CMMT-AS-PN-                                                                                                    | -S1-V016.0.12.19_testfirmware.pck                                                                                                    |                                                                                                    |
|                                                                                                    | (Q:) Store (\scns0100.fe     (W:) CNAppl (\scns0100     (W:) CNAppl (\scns0100     (Y:) INTAppl (\scns0100     (Z:) dfs01 (\scns0100     Libraries     File name:     cted with the device! | (Q) Mand (\scns0100.festo.net\CN<br>(W:) CNAppl (\scns0100.festo.net\<br>(W:) CNAppl (\scns0100.festo.net\<br>(Y:) INTAppl (\scns0100.festo.net\]<br>(Z:) dfs01 (\festo.net)<br>Libraries<br>File name: CMMT-AS-PN<br>cted with the device! | (Q:) Store (\scns0100.festo.net\CN'     (W:) CNAppl (\scns0100.festo.net\u     (Y:) INTAppl (\scns0100.festo.net\u     (Y:) INTAppl (\scns0100.festo.net\u     (Z:) dfs01 (\festo.net)     File name: CMMT-AS-PN-51-V016.0.12.19_testfirmware.pck  cted with the device! |

(

## 4.3 通过 Festo 官网下载 FFT 安装软件及驱动器固件

以 CMMT-AS-C2-3A-PN-S1 驱动器为例, <u>https://www.festo.com.cn/cn/zh/search/?text=CMMT-AS-C2-3A-PN-S1&tab=DOWNLOADS</u>, 打开该链接, Software 选项卡中可找到需要的驱动器固件(Firmware)文件和 FFT 软件(Software 选项卡中同名的软件, 排在最上面的默认是最新版本)。

| 🔎 сммт                                                                                                    | -AS-C2-3A-PN-S1 |        |  |  |  |  |
|----------------------------------------------------------------------------------------------------|-----------------|--------|--|--|--|--|
| 产品 1                                                                                                    | 支持/下载 79        | 主题 199 |  |  |  |  |
| 立口信自 [2/                                                                                                    | 1               |        |  |  |  |  |
| 万品信息 [26<br>                                                                                                 | ]               |        |  |  |  |  |
| Certificates [3]<br>Firmware CMMT-ASPN (PROFINET) & GSDML<br>Firmware                                        |                 |        |  |  |  |  |
| Software [20]<br>FFT - Festo Field Device Tool FFT软件<br>Maintenance of Ethernet based devices by Festo<br>配置 |                 |        |  |  |  |  |